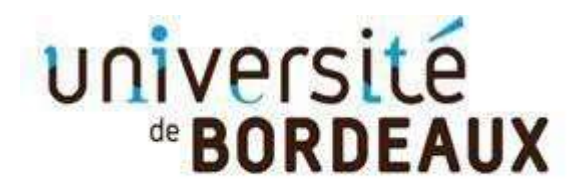

Collège Sciences de la santé

## MODALITE DE CANDIDATURE DU REACTUALISATION DES COMPETENCES EN ODONTOLOGIE

Suite à votre dépôt de vœu, vous devez finaliser votre candidature en déposant dans votre espace ApofluxDU les pièces justificatives suivantes :

- o CV
- o Lettre de motivation
- Diplôme ouvrant droit à la formation

Ces documents doivent être au format PDF (attention si votre fichier contient plusieurs pages : il faut déposer un seul PDF de plusieurs pages par pièce demandée – Les zip ne sont pas autorisés).

Si votre candidature est retenue, vous serez convoqués à un entretien préalable de sélection le 12 décembre 2023 entre 9h00 et 12h00 *(Merci de vous rendre disponible à cette date).* L'équipe pédagogique vous adressera une convocation.

La sélection des candidats est basée sur l'étude de votre dossier de candidature et les résultats à cet entretien.

Pour information : Le **traitement des dossiers de candidature** sera suspendu pendant la fermeture administrative du Service Scolarité du collège des Science de la santé de l'université et reprendra dès la réouverture de l'établissement.

Suspension du 26 juillet au 23 aout 2023

Ci-dessous un tutoriel de dépôt de Pièces justificatives

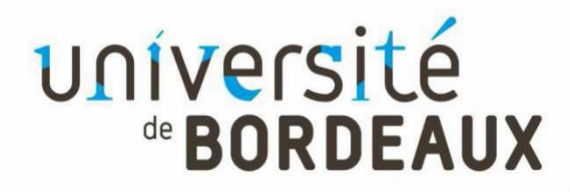

Collège Sciences de la santé

A la fin de votre candidature en ligne, vous devez confirmer et télécharger votre dossier de candidature puis déposer les pièces justificatives demandées au format PDF\*\*.

Pour cela vous devez

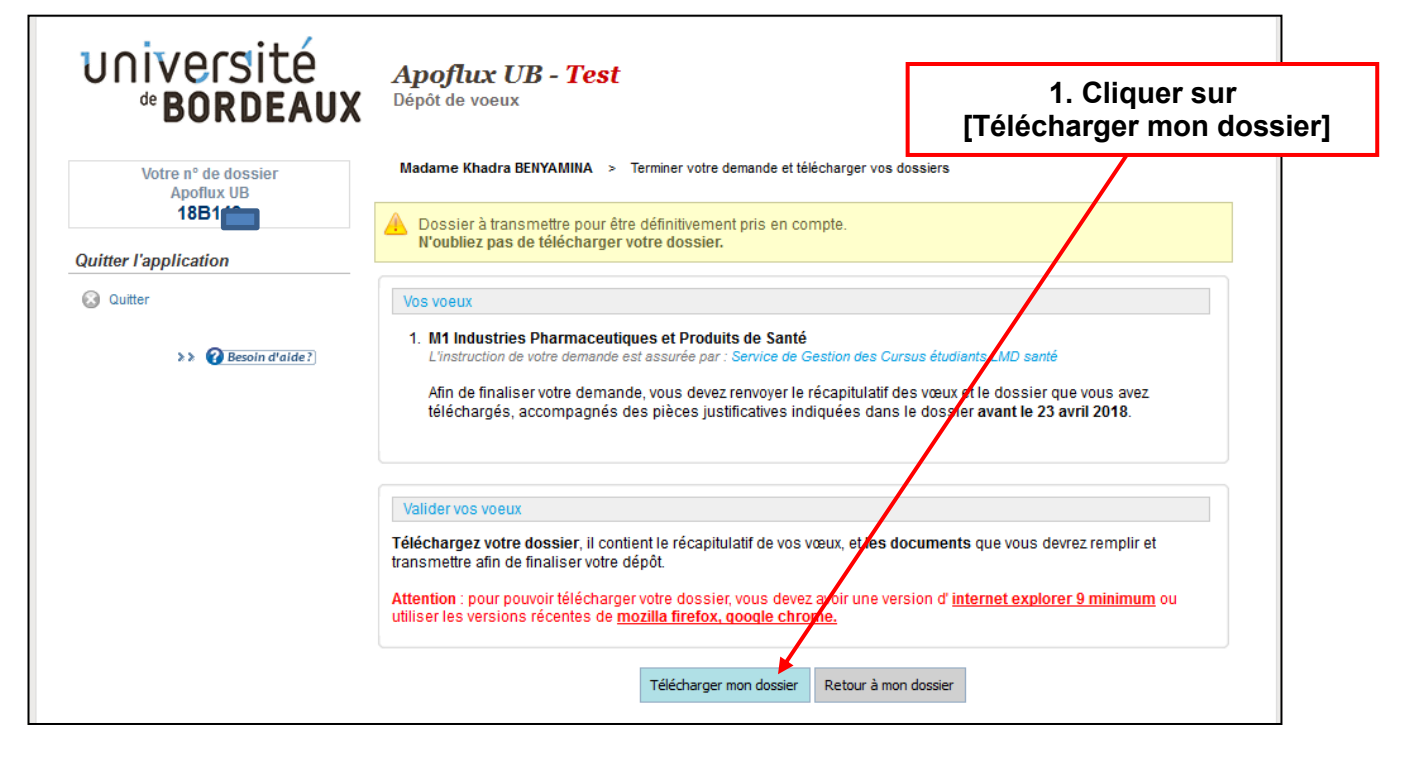

| "BORDEAUX                                                                                                    | Apoflux UB - Test<br>Dépôt de voeux                                                                                         | 2. Cliquer sur<br>[Déposer vos pièce<br>justificatives]               |
|----------------------------------------------------------------------------------------------------|----------------------------------------------------------------------------------------------------|-----------------------------------------------------------------------|
| Votre nº de dossier<br>Apoflux UB<br>18B                                                                                                    | (1 voeu for.                                                                                                    |                                                                       |
| Vos données personnelles                                                                                                    | 1. M1 Industries Pharmaceutiques et Produits de Santé<br>Votre contact pour cette formation : Service de Gestion des Cursus | s étudiants LMD santé                                                 |
| Pour les tests, profil etd : GENERAL                                                                                                    |                                                                                                    | Résultats prévus le : 14/05/2018<br>(sous réserve de dossier complet) |
| Voli vos outinees personnelles     Modifier vos données personnelles     Modifier votre adresse email     Modifier votre mot de passe     Vos vœux UB | Le dépôt des pièces justificatives pour cette formation se fait directement en ligne.<br>Déposer vos pièces justificatives  |                                                                       |
| 💠 Ajouter un vœu                                                                                                    | Modifier                                                                                                    |                                                                       |
| <ul> <li>Confirmer votre candidature et<br/>télécharger le dossier</li> </ul>                                                                         |                                                                                                    |                                                                       |
| Quitter                                                                                                    |                                                                                                    |                                                                       |
| >> 🍞 Besoin d'aide ?                                                                                                    |                                                                                                    |                                                                       |

| université<br><b>BORDEAUX</b>                                                                | Apoflux UB - Test<br>Dépôt de voeux                                                                                                    | 3. Cliquer sur l'intitu<br>pièce | ılé d'une |
|----------------------------------------------------------------------------------------------|----------------------------------------------------------------------------------------------------|----------------------------------|-----------|
| Votre n° de dossier<br>Apoflux UB<br>18B                                                     | Madame TEST Test Votre dossier Apoflux UB (1 voeu formulé)                                                                                          |                                  |           |
|                                                                                              | Dépôt de dossier                                                                                                    |                                  |           |
| Vos données personnelles                                                                     | Les pièces justificatives que vous déposez concernent le voeu suivant :                                                                             |                                  |           |
| <ul> <li>Voir vos données personnelles</li> <li>Modifier vos données personnelles</li> </ul> | • 8TMSM4 - M1 Industries Pharmaceutiques et Produits de Santé                                                                                       |                                  |           |
| Modifier votre adresse email                                                                 | Cliquez sur la pièce que vous souhaitez ajouter à votre dossier :<br>Les pièces demandées dépendent de votre profil, reportez-vous au fichier suiva | ant 🔍 pour plus d'informations.  |           |
|                                                                                              | Curriculum vitae<br>Dossier de candidature complété                                                                                                 |                                  |           |
|                                                                                              | Lettre de motivation                                                                                                    |                                  |           |
|                                                                                              | Relevé de notes du semestre 1 de 1ère année d'études supérieures (<br>PACES, CPGE ou autre)                                                         | BTS, DUT, DEUST, Licence 1,      |           |
|                                                                                              | Relevé de notes du semestre 2 de 1ère année d'études supérieures (BTS, DUT, DEUST, Licence 1,<br>PACES, CPGE ou autre)                              |                                  |           |
|                                                                                              | Relevé de notes du semestre 3 de 2ème année d'études supérieures<br>CPGE ou autre)                                                                  | (BTS, DUT, DEUST, Licence 2,     |           |
|                                                                                              | Relevé de notes du semestre 4 de 2ème année d'études supérieures<br>CPGE ou autre)                                                                  | (BTS, DUT, DEUST, Licence 2,     |           |
|                                                                                              | Relevé de notes du semestre 5 de 3ème année d'études supérieures<br>professionnelle, 1ère année d'école d'ingénieur ou autre)                       | (Licence 3, Licence              |           |
|                                                                                              | Relevé de notes du semestre 6 de 3ème année d'études supérieures<br>professionnelle, 1ère année d'école d'ingénieur ou autre)                       | (Licence 3, Licence              |           |
|                                                                                              | 👍 Retour à la liste de vos voeux                                                                                                    |                                  |           |

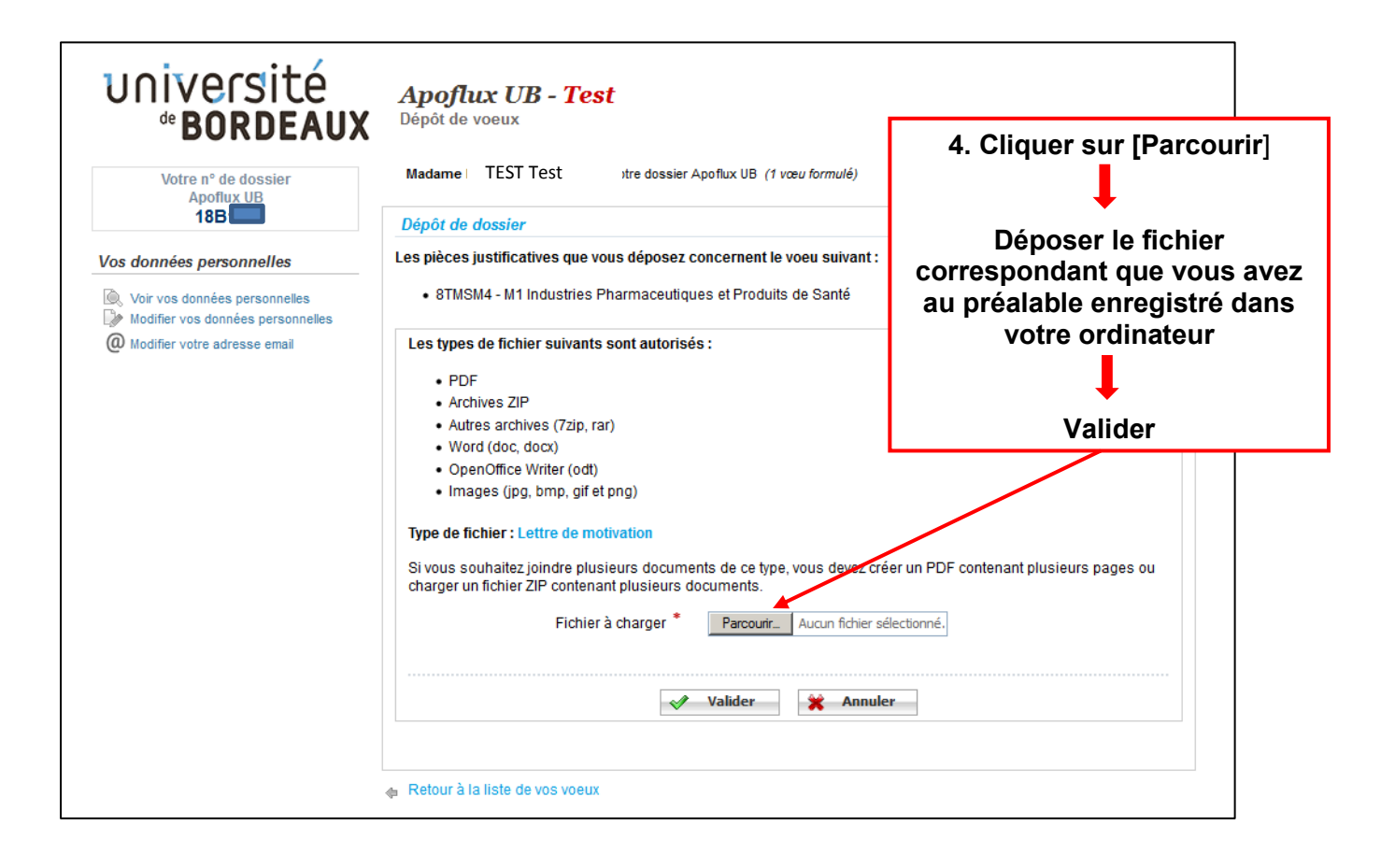

Les pièces demandées restent grisées tant que le document n'est pas déposé ; sinon, la police de caractère devient noire et au survol de la pièce justificative, il sera possible de suivre l'état d'avancement du traitement de la pièce

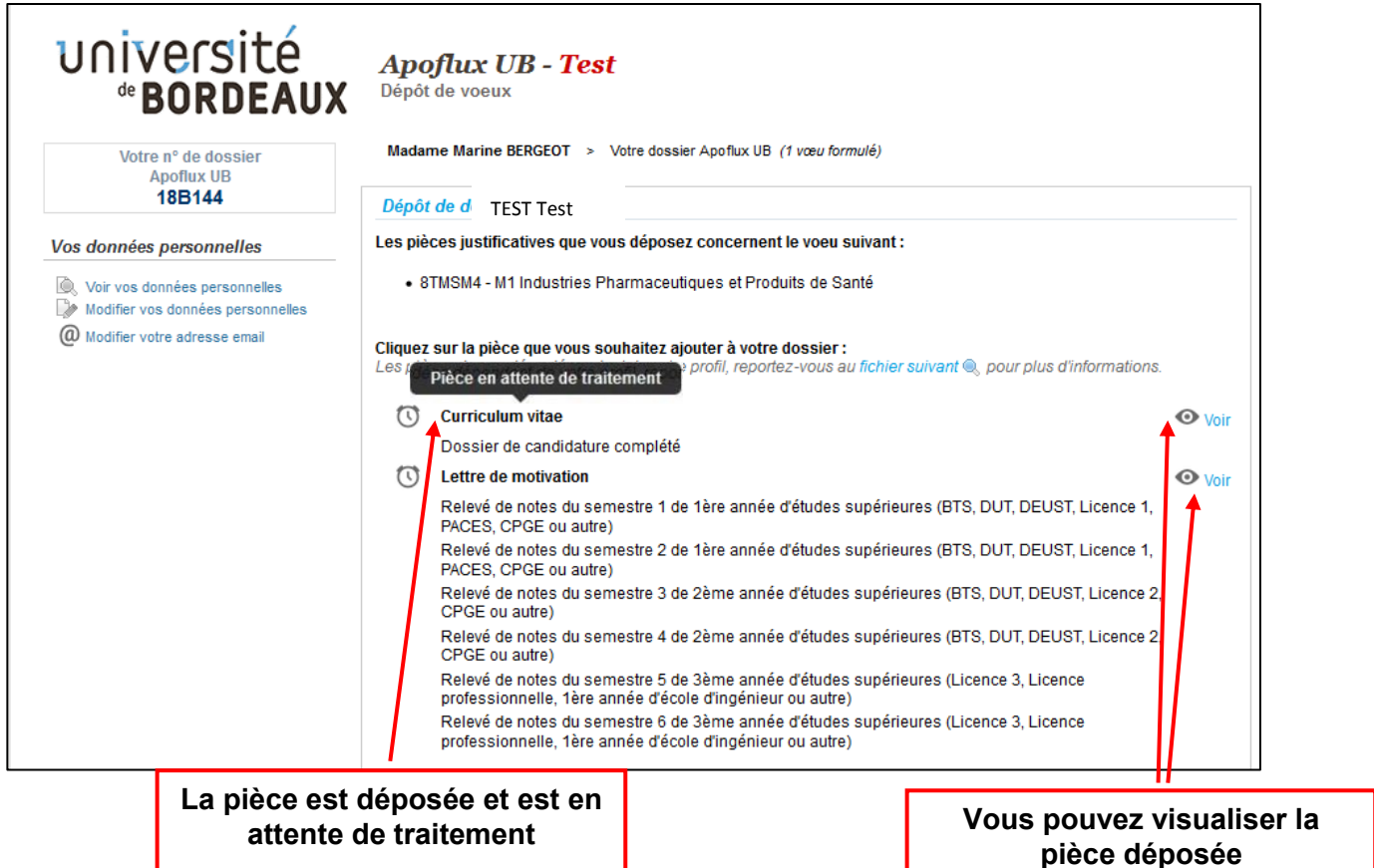

## Après avoir chargé toutes les pièces cliquez sur le bouton en bas de page

| <ul> <li>Lorsque toutes les pièces nécessaires ont été ajoutées à votre dossier, cliquez sur le bouton ci-dessous pour demander au service de gestion des candidatures d'examiner votre dossier.</li> <li>Demander l'examen de mon dossier</li> </ul> |                 |  |  |  |
|----------------------------------------------------------------------------------------------------|-----------------|--|--|--|
| Vous pouvez également consulter la video dans<br>l'aide disponible dans votre espace Apoflux                                                                                                    | Besoin d'aide ? |  |  |  |

\*\* Tous les formats de fichiers couramment utilisés sont autorisés, néanmoins, il convient de privilégier les formats : jpg, jpeg et pdf.

Si vous souhaitez regrouper plusieurs documents pour une même pièce (ex : dossier de candidature) vous pouvez déposer :

- soit un fichier PDF global (comportant plusieurs pages)

- ou un dossier compressé (ZIP, RAR, 7Z, etc...)